## Fehlerbehebung bei nicht registrierten CTI-Ports nach dem Upgrade auf CUAC 10.5 oder der Neuinstallation von TSP

## Inhalt

Einführung Voraussetzungen Anforderungen Verwendete Komponenten Problem Lösung 1. Überprüfen der CUAC-Konfiguration und der Kompatibilität des installierten TSP mit der verwendeten CUAC-Version Lösung 2. Löschen Sie die CTI-Ports auf dem CUCM, und synchronisieren Sie CUAC mit CUCM. Lösung 3. Erstellen eines neuen Anwendungsbenutzers Ähnliche Diskussionen in der Cisco Support Community

#### Einführung

Dieses Dokument beschreibt die Schritte zur Fehlerbehebung in Szenarien, in denen CTI-Ports nach einem Upgrade auf die Cisco Unified Attendant Console (CUAC) Version 10.5.2 oder einer Neuinstallation von Telefony Service Provider (TSP) in einen unbekannten oder unbekannten Zustand übergehen.

#### Voraussetzungen

#### Anforderungen

Cisco empfiehlt, über Kenntnisse in folgenden Bereichen zu verfügen:

- CUAC Advanced
- Cisco Unified Communications Manager
- CUAC TSP-Konfiguration

#### Verwendete Komponenten

Die Informationen in diesem Dokument basieren auf den folgenden Software- und Hardwareversionen:

- CUAC Advanced 10.5.2
- Cisco Unified Communications Manager 10.5.2

Die Informationen in diesem Dokument wurden von den Geräten in einer bestimmten Laborumgebung erstellt. Alle in diesem Dokument verwendeten Geräte haben mit einer leeren (Standard-)Konfiguration begonnen. Wenn Ihr Netzwerk in Betrieb ist, stellen Sie sicher, dass Sie die potenziellen Auswirkungen eines Befehls verstehen.

## Problem

Nach dem Upgrade von CUAC auf 10.5.2 früherer Softwareversionen werden die CTI-Ports in den Status "Unbekannt/Keine" verschoben

| GD7A285FC100001 | ASD-005056AD2BBA-001C0001-00000000000000000000000000000 | Default        | SCCP | Unknown | Unknown |
|-----------------|---------------------------------------------------------|----------------|------|---------|---------|
| GD7A285FC100002 | ASD-005056AD2BBA-00100002-000000000000000000000002002   | Default        | SCCP | Unknown | Unknown |
| GD7A285FC100003 | ASD-005056AD2BBA-00100003-00000000000000000000000000000 | <u>Default</u> | SCCP | Unknown | Unknown |
| GD7A285FC100004 | ASD-005056AD2BBA-00100004-0000000000000000000000004     | <u>Default</u> | SCCP | Unknown | Unknown |
| GD7A285FC100005 | ASD-005056AD2BBA-00100005-00000000000000000000000000000 | Default        | SCCP | Unknown | Unknown |
| CD74305EC100005 | ACD 005055403884 00100065 00000000000000000000000       | Default        | SCOR | Unknown | Unknown |

**Hinweis**: Diese Schritte müssen ausgeführt werden, um das Problem zu beheben. Falls das Problem mit einem Schritt behoben wird, sind keine weiteren Schritte erforderlich.

### Lösung 1. Überprüfen der CUAC-Konfiguration und der Kompatibilität des installierten TSP mit der verwendeten CUAC-Version

|                          |                              |                | _         |
|--------------------------|------------------------------|----------------|-----------|
| arning                   |                              |                |           |
| both servers are pointin | ng to same CUCM information. |                |           |
|                          |                              |                |           |
| Server Details           | Connectivity                 |                |           |
|                          | CUCM name or IP:*            | 10.106.112.187 |           |
|                          | CUCM port:*                  | 443            | (0-65535) |
|                          | Username:*                   | cuacnewpub     |           |
|                          | Password:*                   | •••••          |           |
|                          |                              |                |           |

2. Überprüfen Sie, ob die CUCM-Informationen und die Benutzeranmeldedaten der Anwendung korrekt sind. Klicken Sie auf Verbindung testen und Verbindung überprüfen.

3. Klicken Sie auf Start >Cisco TSPx64-Konfiguration >Konfigurieren.

4. Überprüfen Sie die Versionsinformationen auf der Registerkarte Allgemein, wie in diesem Bild gezeigt.

| Cisco Unified Communications Manager TS | P : CiscoTSP001.tsp X |
|-----------------------------------------|-----------------------|
| General User CTIManager Security Tra    | ace Advanced Language |
| Version Information                     |                       |
| Version:                                | 10.5(2.5)             |
| UI Version:                             | 10.5(2.5)             |
|                                         |                       |

5. Deinstallieren Sie den TSP in der **Systemsteuerung**, wenn er nicht mit der CUCM-Version übereinstimmt.

6. Installieren Sie die richtige TSP-Version. Navigieren Sie zu CUCM Pub >Cisco Unified CM Administration page>Application > Plugin Klicken Sie auf Find. Laden Sie den 32-Bit- oder 64-Bit-Client herunter, und verschieben Sie ihn je nach der Größe Ihres CUAC-Servers Windows-Betriebssystems.

| <u>Download</u> | Cisco TAPI 32-bit Client |
|-----------------|--------------------------|
| <u>Download</u> | Cisco TAPI 64-bit Client |

7. Doppelklicken Sie auf und installieren Sie TSP.

8. Geben Sie die korrekten Werte während der Installation von TSP ein. Überprüfen Sie, ob die eingegebenen Anmeldeinformationen des Anwendungsbenutzers mit den in CUCM erstellten Anmeldeinformationen des Anwendungsbenutzers übereinstimmen.

9. Starten Sie den CUAC-Server nach Abschluss der TSP-Installation neu.

10. Überprüfen Sie, ob CTI-Ports registriert sind, sobald der Server wieder online ist.

# Lösung 2. Löschen Sie die CTI-Ports auf dem CUCM, und synchronisieren Sie CUAC mit CUCM.

1. Navigieren Sie zu **CUCM-Verwaltungsseite > Gerät > Telefone.** Löschen Sie alle zuvor für CUAC synchronisierten CTI-Ports.

2. Navigieren Sie zu CUAC-Verwaltungsseite > Systemkonfiguration > Mit CUCM synchronisieren. Klicken Sie auf die Registerkarte Mit CUCM synchronisieren.

| ze with CUCM |                                                                                                    |                                                                                                    |                                                                                                    |
|--------------|----------------------------------------------------------------------------------------------------|----------------------------------------------------------------------------------------------------|----------------------------------------------------------------------------------------------------|
|              |                                                                                                    |                                                                                                    |                                                                                                    |
|              | Device DN                                                                                                    | Device Type                                                                                                    | Queue Device Gro                                                                                                    |
|              | 5010                                                                                                    | CTI Port                                                                                                    | Bangalore                                                                                                    |
|              | 5011                                                                                                    | CTI Port                                                                                                    | Bangalore                                                                                                    |
|              | 5012                                                                                                    | CTI Port                                                                                                    | Bangalore                                                                                                    |
|              | 5013                                                                                                    | CTI Port                                                                                                    | Bangalore                                                                                                    |
|              | 5014                                                                                                    | CTI Port                                                                                                    | Bangalore                                                                                                    |
|              | 5015                                                                                                    | CTI Port                                                                                                    | Bangalore                                                                                                    |
|              | 5016                                                                                                    | CTI Port                                                                                                    | Bangalore                                                                                                    |
|              | 5017                                                                                                    | CTI Port                                                                                                    | Bangalore                                                                                                    |
|              |                                                                                                    |                                                                                                    |                                                                                                    |
|              | 5018                                                                                                    | CTI Port                                                                                                    | Bangalore                                                                                                    |
|              | 5018<br>5019                                                                                                    | CTI Port<br>CTI Port                                                                                                    | Bangalore<br>Bangalore                                                                                                    |
|              | 5018<br>5019                                                                                                    | CTI Port<br>CTI Port                                                                                                    | Bangalore<br>Bangalore                                                                                                    |
|              | 5018<br>5019<br>Park Devices                                                                                                    | CTI Port<br>CTI Port                                                                                                    | Bangalore<br>Bangalore                                                                                                    |
|              | 5018<br>5019<br>Park Devices<br>Device DN                                                                                                    | CTI Port<br>CTI Port<br>Device Type                                                                                                    | Bangalore<br>Bangalore<br>Queue Device Gro                                                                                                    |
|              | 5018<br>5019<br>Park Devices<br>Device DN<br>5020                                                                                                    | CTI Port CTI Port Device Type CTI Port CTI Port                                                                                                    | Bangalore Bangalore Bangalore Queue Device Gro Bangalore                                                                                                    |
|              | 5018<br>5019<br>Park Devices<br>Device DN<br>5020<br>5021                                                                                                    | CTI Port CTI Port Device Type CTI Port CTI Port CTI Port CTI Port CTI Port                                                                                                    | Bangalore Bangalore Bangalore Queue Device Gro Bangalore Bangalore Bangalore                                                                                                    |
|              | 5018<br>5019<br>Park Devices<br>Device DN<br>5020<br>5021<br>5022                                                                                                    | CTI Port CTI Port Device Type CTI Port CTI Port CTI Port CTI Port CTI Port CTI Port CTI Port                                                                                                    | Bangalore Bangalore Bangalore Queue Device Gro Bangalore Bangalore Bangalore Bangalore Bangalore                                                                                                    |
|              | 5018<br>5019<br>Park Devices<br>Device DN<br>5020<br>5021<br>5022<br>5023                                                                                                    | CTI Port CTI Port CTI Port Device Type CTI Port CTI Port CTI Port CTI Port CTI Port CTI Port CTI Port CTI Port CTI Port                                                                          | Bangalore Bangalore Bangalore Queue Device Gro Bangalore Bangalore Bangalore Bangalore Bangalore Bangalore Bangalore                                                                                                    |
|              | 5018           5019           Park Devices           Device DN           5020           5021           5022           5023           5024                                              | CTI Port CTI Port CTI Port  Device Type CTI Port CTI Port CTI Port CTI Port CTI Port CTI Port CTI Port CTI Port CTI Port CTI Port CTI Port                                                       | Bangalore Bangalore Bangalore  Queue Device Gro Bangalore Bangalore Bangalore Bangalore Bangalore Bangalore Bangalore Bangalore Bangalore Bangalore                                                                                                    |
|              | 5018           5019           Park Devices           Device DN           5020           5021           5022           5023           5024           5025                               | CTI Port CTI Port CTI Port  Device Type CTI Port CTI Port CTI Port CTI Port CTI Port CTI Port CTI Port CTI Port CTI Port CTI Port CTI Port CTI Port CTI Port                                     | Bangalore Bangalore Bangalore  Queue Device Gro Bangalore Bangalore Bangalore Bangalore Bangalore Bangalore Bangalore Bangalore Bangalore Bangalore Bangalore Bangalore Bangalore                                                                                                    |
|              | 5018           5019           Park Devices           Device DN           5020           5021           5022           5023           5024           5025           5026                | CTI Port CTI Port CTI Port  Device Type CTI Port CTI Port CTI Port CTI Port CTI Port CTI Port CTI Port CTI Port CTI Port CTI Port CTI Port CTI Port CTI Port CTI Port CTI Port                   | Bangalore Bangalore Bangalore  Queue Device Gro Bangalore Bangalore Bangalore Bangalore Bangalore Bangalore Bangalore Bangalore Bangalore Bangalore Bangalore Bangalore Bangalore Bangalore Bangalore Bangalore                                                                                                    |
|              | 5018           5019           Park Devices           Device DN           5020           5021           5022           5023           5024           5025           5026           5027 | CTI Port CTI Port CTI Port  Device Type CTI Port CTI Port CTI Port CTI Port CTI Port CTI Port CTI Port CTI Port CTI Port CTI Port CTI Port CTI Port CTI Port CTI Port CTI Port CTI Port CTI Port | Bangalore       Bangalore       Bangalore       Queue Device Gro       Bangalore       Bangalore       Bangalore       Bangalore       Bangalore       Bangalore       Bangalore       Bangalore       Bangalore       Bangalore       Bangalore       Bangalore       Bangalore       Bangalore       Bangalore       Bangalore                                 |
|              | 5018         5019         Park Devices         Device DN         5020         5021         5022         5023         5024         5025         5026         5027         5028          | CTI Port CTI Port CTI Port                                                                                                    | Bangalore       Bangalore       Bangalore       Queue Device Gro       Bangalore       Bangalore       Bangalore       Bangalore       Bangalore       Bangalore       Bangalore       Bangalore       Bangalore       Bangalore       Bangalore       Bangalore       Bangalore       Bangalore       Bangalore       Bangalore       Bangalore       Bangalore |

3. Überprüfen Sie die Synchronisierung, indem Sie auf den CUCM-Synchronisierungsbericht klicken.

4. Überprüfen Sie, ob die Synchronisierung abgeschlossen ist.

| on offic report                                                        |                                                                                                    |                                           |                                                                                                    |                                                                              |            |                   |  |
|------------------------------------------------------------------------|----------------------------------------------------------------------------------------------------|-------------------------------------------|----------------------------------------------------------------------------------------------------|------------------------------------------------------------------------------|------------|-------------------|--|
| UCM Sync Report                                                        |                                                                                                    |                                           |                                                                                                    |                                                                              |            |                   |  |
| Sync Status                                                            |                                                                                                    |                                           |                                                                                                    |                                                                              |            |                   |  |
| Status: Completed                                                      |                                                                                                    | mpleted Started a                         |                                                                                                    | t: 2015-06-29                                                                |            | 12:03:01          |  |
|                                                                        |                                                                                                    |                                           | Ended at:                                                                                                    |                                                                              | 2015-06-29 | 12:05:10          |  |
| CUCM Connection                                                        | Validation                                                                                                    |                                           |                                                                                                    |                                                                              |            |                   |  |
| User Name                                                              |                                                                                                    | Sei                                       | rver Name                                                                                                    | Status                                                                       | Error Code | Error Description |  |
| cuacnewpub                                                             |                                                                                                    | CU                                        | ACPUB                                                                                                    | Completed                                                                    |            |                   |  |
| cuacsub                                                                |                                                                                                    | CU                                        | ACSUB                                                                                                    | Completed                                                                    |            |                   |  |
| bangalore                                                              | UCULE IAL-U                                                                                                    | d8-324e-8504                              | -ha82a5ca691c                                                                                                    | Completed                                                                    |            |                   |  |
| Device Sync                                                            | 90946084-92                                                                                                    | d8-324e-8504                              | -ba82a5ca691c                                                                                                    | Completed                                                                    |            |                   |  |
| Device Sync<br>Server Name                                             | Queue Device<br>Group                                                                                                    | Device DN                                 | Device Type                                                                                                    | Completed Status                                                             | Error Code | Error Descriptio  |  |
| Device Sync<br>Server Name<br>CUACPUB                                  | Queue Device<br>Group<br>Bangalore                                                                                                    | Device DN<br>5000                         | Device Type Queue Location                                                                                                    | Completed Status Completed                                                   | Error Code | Error Descriptio  |  |
| Device Sync<br>Server Name<br>CUACPUB<br>CUACPUB                       | Queue Device<br>Group<br>Bangalore<br>Bangalore                                                                                        | Device DN<br>5000<br>5001                 | Device Type Queue Location CT Gateway Device                                                                                                    | Completed Status Completed Completed                                         | Error Code | Error Descriptio  |  |
| Device Sync<br>Server Name<br>CUACPUB<br>CUACPUB<br>CUACPUB            | Queue Device<br>Group       Bangalore       Bangalore       Bangalore       Bangalore                                                  | Device DN<br>5000<br>5001<br>5002         | -ba82a5ca691c           Device Type           Queue Location           CT Gateway           Device           CT Gateway           Device           CT Gateway           Device                                                                                                    | Completed Status Completed Completed Completed Completed                     | Error Code | Error Descriptio  |  |
| Device Sync<br>Server Name<br>CUACPUB<br>CUACPUB<br>CUACPUB<br>CUACPUB | Queue Device         Group         Bangalore         Bangalore         Bangalore         Bangalore         Bangalore         Bangalore | Device DN<br>5000<br>5001<br>5002<br>5003 | -ba82a5ca691c           Device Type           Queue Location           CT Gateway           Device           CT Gateway           Device           CT Gateway           Device           CT Gateway           Device           CT Gateway           Device           CT Gateway           Device | Completed Status Completed Completed Completed Completed Completed Completed | Error Code | Error Descriptio  |  |

5. Überprüfen Sie nach Abschluss der Synchronisierung den Status der CTI-Ports auf dem CUCM.

## Lösung 3. Erstellen eines neuen Anwendungsbenutzers

- 1. Navigieren Sie zu CUCM-Verwaltungsseite > Benutzerverwaltung.
- 2. Wählen Sie den in CUAC verwendeten Anwendungsbenutzer aus, und klicken Sie auf die Option **Kopieren**, mit der ein neuer Anwendungsbenutzer mit alten, an den neuen Benutzer übertragenen Details erstellt wird.
- 3. Benennen Sie ihn erneut, und ändern Sie das Kennwort dieses Benutzers (verwenden Sie einen anderen Benutzernamen und ein anderes Kennwort als den ursprünglichen Anwendungsbenutzer).
- 4. Klicken Sie auf Speichern.
- 5. Rollen und Berechtigungen werden nach dem Kopieren in CUCM an diesen neuen Anwendungsbenutzer übertragen.
- 6. Löschen Sie den alten Anwendungsbenutzer.
- 7. Navigieren Sie zu **CUAC-Verwaltungsseite > Engineering > CUCM Connectivity,** und ändern Sie Benutzername und Kennwort in New Application User Created (Neuer Anwendungsbenutzer), der in den oben beschriebenen Schritten erstellt wurde.
- 8. Navigieren Sie zu **CUAC-Server > TSP-Konfiguration > Registerkarte Benutzer >**, und ändern Sie Benutzername und Kennwort entsprechend, und klicken Sie auf **OK**.

| Cisco Unified Communications Manager TSP : CiscoTSP001.tsp | ×    |
|------------------------------------------------------------|------|
| General User CTI Manager Security Trace Advanced Language  |      |
| Account Information                                        |      |
| Specify the account to connect to CTI Services             |      |
| 🔘 Use Single Sign On                                       |      |
| Use the following credentials                              |      |
| User Name: cuacnewpub                                      |      |
| Password:                                                  |      |
| Verify Password:                                           |      |
|                                                            |      |
|                                                            |      |
|                                                            |      |
|                                                            |      |
|                                                            |      |
|                                                            |      |
|                                                            |      |
|                                                            |      |
| OK Ca                                                      | ncel |

9. Starten Sie den CUAC-Server einmal neu, um die CT-Verbindung erneut zu initialisieren.